# 为CUCM、IP电话和CUBE之间的SIP TLS和 SRTP配置企业CA(第三方CA)签名证书并对其 进行故障排除

目录

<u>简介</u> 先决条件 要求的组件 背景置路 配置 医 型置 CUBE 配 证 排除

# 简介

本文档介绍使用企业证书颁发机构(CA)(第三个)在思科统一通信管理器(CUCM)、IP电话和思科 统一边界元素(CUBE)之间的会话发起协议(SIP)传输层安全(TLS)和安全实时传输协议(SRTP)的配置 示例参与方CA)已签名的证书,并使用通用企业CA为所有网络组件(包括IP电话、CUCM、网关和 CUBE等思科通信设备)签署证书。

# 先决条件

## 要求

Cisco 建议您了解以下主题:

- 企业CA服务器已配置
- CUCM集群配置为混合模式,IP电话注册为安全模式(加密)
- CUBE基本语音服务VoIP和拨号对等体配置已完成

## 使用的组件

本文档中的信息基于以下软件和硬件版本:

- Windows 2008服务器 证书颁发机构
- CUCM 10.5
- CUBE 3925E,带Cisco IOS® 15.3(3)M3
- CIPC

本文档中的信息都是基于特定实验室环境中的设备编写的。本文档中使用的所有设备最初均采用原 始(默认)配置。如果您使用的是真实网络,请确保您已经了解所有命令的潜在影响。

# 背景信息

CUBE上的安全语音通信可分为两部分

安全信令 — CUBE使用TLS保护SIP信令和互联网协议安全(IPSec),以保护H.323上的信令
 安全介质 — 安全实时传输协议(SRTP)

CUCM证书颁发机构代理功能(CAPF)为电话提供本地有效证书(LSC)。因此,当CAPF由外部CA签 名时,它将充当电话的从属CA。

要了解如何获取CA签名的CAPF,请参阅:

# 配置

### 网络图

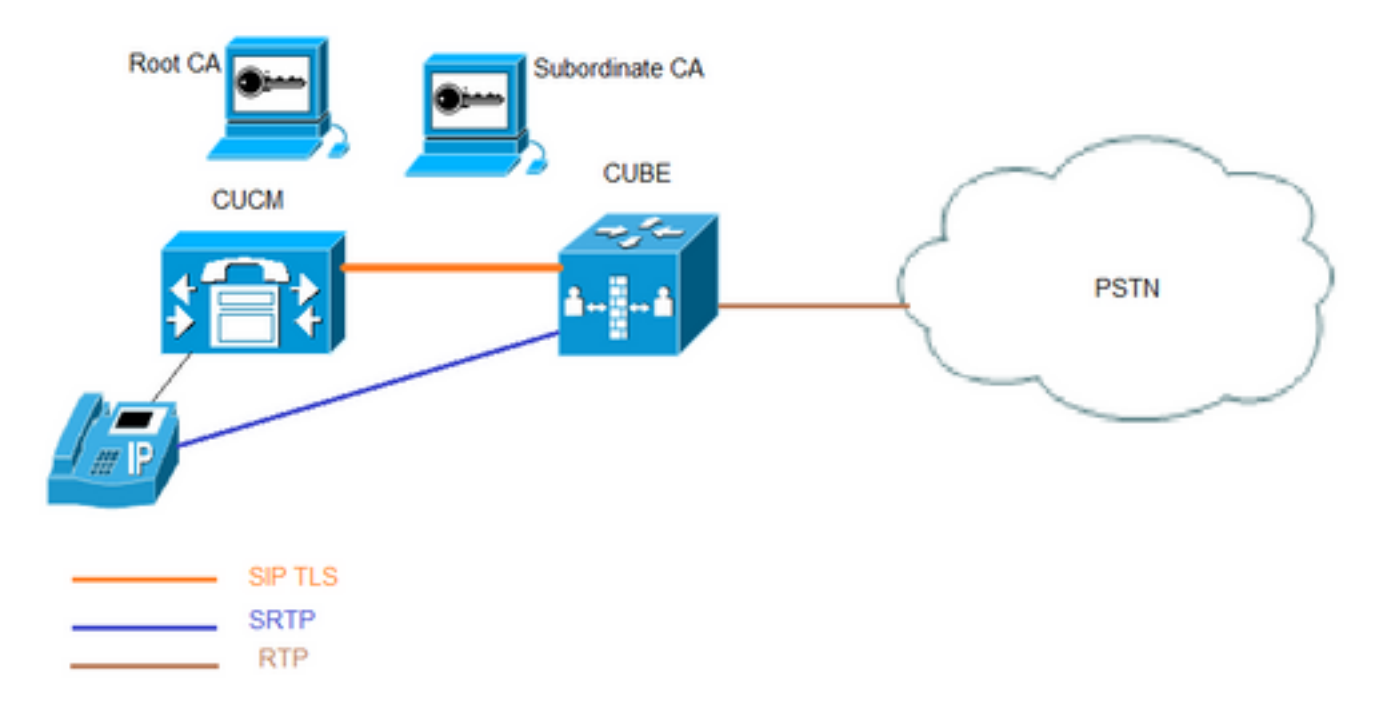

在此设置中,使用根CA和一个从属CA。所有CUCM和CUBE证书都由从属CA签名。

### 配置CUBE

生成RSA密钥对。

此步骤生成私钥和公钥。

在本例中,CUBE只是一个标签,它可以是任何内容。

The name for the keys will be: CUBE

% The key modulus size is 2048 bits % Generating 2048 bit RSA keys, keys will be non-exportable... [OK] (elapsed time was 12 seconds)

CUBE-2(config)#

2.为从属CA和根CA创建信任点,从属CA信任点用于SIP TLS通信。

#### 在本示例中,从属CA的信任点名称为SUBCA1,而根CA的信任点名称为ROOT。

enrollment terminal pem allow manual cut-and-paste certificate enrollment. pem keyword is used to issue certificate requests or receive issued certificates in PEM-formatted files through the console terminal.

此步骤中使用的主题名称必须与CUCM SIP中继安全配置文件上的X.509主题名称匹配。最佳实践是 使用主机名和域名(如果启用了域名)。

关联在步骤1中创建的RSA密钥对。

crypto pki trustpoint **SUBCA1** enrollment terminal pem serial-number none ip-address none subject-name CN=**CUBE-2** revocation-check none rsakeypair **CUBE** 

crypto pki trustpoint **ROOT** enrollment terminal revocation-check none **3.生成CUBE证书签名请求(CSR)。** 

#### crypto pki enroll命令会生成提供给企业CA的CSR,以获取签名的证书。

CUBE-2(config)#crypto pki enroll SUBCA1 % Start certificate enrollment ...

% The subject name in the certificate will include: CN=CUBE-2 % The subject name in the certificate will include: CUBE-2 Display Certificate Request to terminal? [yes/no]: yes Certificate Request follows:

#### ----BEGIN CERTIFICATE REQUEST----

MIICjjCCAXYCAQAwKDEPMA0GA1UEAxMGQ1VCRS0yMRUwEwYJKoZIhvcNAQkCFgZD VUJFLTIwggEiMA0GCSqGSIb3DQEBAQUAA4IBDwAwggEKAoIBAQDAmVvufevAg1ip Kn8FhWjFlNNUFMqkgh2Cr1IMV+ovR2HyPTFwgr0XDhZHMSsnBw67Ttze3Ebxxoau cBQcIASZ4hdTSIgjxG+9YQacLm9MXpfxHp5kcICzSfS1lrTexArTQg1W8+rErYpk 2THN1S0PC4cRlBwoUCgB/+KCDkjJkUy8eCX+Gmd+6ehRKEQ5HdFHEfUr5hc/7/pB liHietNKSxYEOr9TVZPiRJrtpUPMRMZElRUm7GoxBrCWIXVdvEAGC0Xqd1ZVL1Tz z2sQQDqvJ9fMN6fngKv2ePr+f5qejWVzG00DFVQs0y5x+Y1+pHbsdV1hSSnPpJk6 TaaBmX83AgMBAAGgITAfBgkqhkiG9w0BCQ4xEjAQMA4GA1UdDwEB/wQEAwIFoDAN BgkqhkiG9w0BAQUFAAOCAQEArWMJbdh1U8VfaF1cMJIbr569BZT+tIjQ0z30qNGQ QpzHwclLoaKuC5pc/u0hw14MGS6Z440Iw4zK2/5bb/KL47r8H3d7T7PYMfK61AzK sU9Kf96zTvHNW19wXImB5b1JfRLXnFWXNsVEF4FjU74p1xJL7siaa5e86eNy9deN 20iKjvP8o4MgWewILrD01YZMDMDS1Uy82kWI6hvXG5+xBT5A11o2xCj1S9y6/D4d f0i1DZvaQk+7jjBCzLv5hET+1neoQBw52e7RWU8s2biQw+7TEAd08NytF3q/mA/x bUKw5wT4pgGUJcDAWej3ZLqP91g5yyd9MiCdCRY+3mLccQ== -----END CERTIFICATE REQUEST-----

---End - This line not part of the certificate request---

Redisplay enrollment request? [yes/no]: no
CUBE-2(config)#

# 将BEGIN CERTIFICATE REQUEST与END CERTIFICATE REQUEST之间的输出复制到记事本文件中。

CUBE CSR将具有以下关键属性:

Attributes: Requested Extensions: X509v3 Key Usage: critical Digital Signature, Key Encipherment 4. 从从属CA获取CA证书根CA,然后获取CA证书和签名CUBE证书。

要获取签名的CUBE证书,请使用步骤3中生成的CSR。映像来自Microsoft CA Web服务器。

Microsoft Active Directory Certificate Services -- sophia-EXCH2010-CA

#### Submit a Certificate Request or Renewal Request

To submit a saved request to the CA, paste a base-64-encoded CMC or PKCS #10 source (such as a Web server) in the Saved Request box.

| Saved Request:                                                                |                                                                                                    |          |  |
|-------------------------------------------------------------------------------|----------------------------------------------------------------------------------------------------|----------|--|
| Base-64-encoded<br>certificate request<br>(CMC or<br>PKCS #10 or<br>PKCS #7): | QpzHwclLoaKuC5pc/u0hw14MGS6Z440Iw4zK2/5b<br>sU9Kf96zTvHNW19wXImB5blJfRLXnFWXNsVEF4Fj<br>201KjvP8o4MgWewILrD01Y2MDMD51Uy82kWI6hvX<br>f01lD2vaQk+7jjBCzLv5hET+1neoQBw52e7RWU8s<br>bUKw5wT4pgGUJcDAWej32LqP91g5yyd9MiCdCRY+<br>END CERTIFICATE REQUEST |          |  |
| ,                                                                             | <                                                                                                    | ►        |  |
| Additional Attrib                                                             | ites:                                                                                                    |          |  |
| Attributes:                                                                   |                                                                                                    |          |  |
|                                                                               |                                                                                                    |          |  |
|                                                                               |                                                                                                    | Outority |  |
|                                                                               |                                                                                                    | Submit > |  |

5.导入根CA和从属CA的CA证书。

. .

在记事本中打开证书,将内容从BEGIN CERTIFICATE REQUEST复制并粘贴到END CERTIFICATE REQUEST。

Enter the base 64 encoded CA certificate. End with a blank line or the word "quit" on a line by itself

#### ----BEGIN CERTIFICATE-----

MIIFhDCCBGygAwIBAgIKYZVFyQAAAAAAFjANBgkghkiG9w0BAQUFADBQMRIwEAYK CZImiZPyLGQBGRYCbGkxFjAUBqoJkiaJk/IsZAEZFqZzb3BoaWExIjAqBqNVBAMT GXNvcGhpYS1XSU4tM1MxOEpDM0xNMkEtQ0EwHhcNMTQwOTI1MDAwNzU2WhcNMTYw OTI1MDAxNzU2WjBJMRIwEAYKCZImiZPyLGQBGRYCbGkxFjAUBgoJkiaJk/IsZAEZ FgZzb3BoaWExGzAZBgNVBAMTEnNvcGhpYS1FWENIMjAxMC1DQTCCASIwDQYJKoZI hvcNAQEBBQADggEPADCCAQoCggEBAJK+Nmz4rieYfr9gH3ISTuYz3TWpafpjDJ71 7kIwwwC28TvjFl5vrKEiaPyFzxL5TEHaWQ9YAo/WMdtuyF7aB+pLJ1soKcZxtrGv gTMtuphcJ5Fpd43681R8ZXJiAT/Dz+Nsh4PC9GUUKQeycyRDeOBz08vL5pLj/W99 b8UMUlVOqBu4e1ZwxWPMFxB7zOeYsCfXMnGFUlp3HFdWZczgK3ldNO9I0X+p70UP R0CQpMEQxuheqv9kazIIJKfNH8N0q08IH176Y32vUzLg3uvZgqWG6hGch/gjm4L/ 1KmdZTNSH8H7Kf6vG6PNWrXWwLNkhrWaYEryHelIshEj7ZUeB8sCAwEAAaOCAmUw ggJhMBIGCSsGAQQBgjcVAQQFAgMBAAEwIwYJKwYBBAGCNxUCBBYEFLnnd8HnCfKE isPq1580og/LqwVSMB0GA1UdDqQWBBSsdYJZIU9IXyGm9aL67+8uDhM/EzAZBqkr BgEEAYI3FAIEDB4KAFMAdQBiAEMAQTAOBgNVHQ8BAf8EBAMCAYYwDwYDVR0TAQH/ BAUwAwEB/zAfBgNVHSMEGDAWgBTvo1P6OP4LXm9RDv5MbIMk8jnOfDCB3QYDVR0f BIHVMIHSMIHPoIHMoIHJhoHGbGRhcDovLy9DTj1zb3BoaWEtV01OLTNTMThKQzNM TTJBLUNBLENOPVdJTi0zUzE4SkMzTE0yQSxDTj1DRFAsQ049UHVibG1jJTIwS2V5 JTIwU2VydmljZXMsQ049U2VydmljZXMsQ049Q29uZmlndXJhdGlvbixEQz1zb3Bo aWEsREM9bGk/Y2VydGlmaWNhdGVSZXZvY2F0aW9uTGlzdD9iYXN1P29iamVjdENs YXNzPWNSTERpc3RyaWJ1dGlvblBvaW50MIHJBggrBgEFBQcBAQSBvDCBuTCBtgYI KwYBBQUHMAKGqalsZGFwOi8vL0NOPXNvcGhpYS1XSU4tM1MxOEpDM0xNMkEtQ0Es Q049QU1BLENOPVB1YmxpYyUyMEtleSUyMFNlcnZpY2VzLENOPVNlcnZpY2VzLENO PUNvbmZpZ3VyYXRpb24sREM9c29waGlhLERDPWxpP2NBQ2VydGlmaWNhdGU/YmFz ZT9vYmp1Y3RDbGFzcz1jZXJ0aWZpY2F0aW9uQXV0aG9yaXR5MA0GCSqGSIb3DQEB BQUAA4IBAQBj/+rX+9NJiSZq1YwQXkLq6+LUh7OkCoeCHHfBGUaS+gvbYQ5OVwJI TlPTj4YNh62A6pUXplo8mdxKxOmZeRLTYgf9Q/SiOY+qoxJ5zNliSqlRU4E02sRz wrzfaQpLGgyHXsyK1ABOGRgGqqWqZ7oXoKMRNmO+eu3NzBs4AVAAfL8UhFCv4IVx /t6qIHY6YkNMVByjZ3MdFmohepN5CHZUHIvrOv9eAiv6+Vaan2nTeynyy7WnEv7P +5L2kEFOSfnL4Zt2tEMqc5WyX6yjxDWmII0DTSyRshmxAoYlo3EJHwW+flocdmIS hgWDzioZ70SM9mJqNReHMC1jL3FD2nge ----END CERTIFICATE----

#### Trustpoint 'SUBCA1' is a subordinate CA and holds a non self signed cert Certificate has the following attributes:

Fingerprint MD5: C420B7BB 88A2545F E26B0875 37D9EB45 Fingerprint SHA1: 110AF87E 53E6D1C2 19404BA5 0149C5CA 2CF2BE1C

% Do you accept this certificate? [yes/no]: yes Trustpoint CA certificate accepted. % Certificate successfully imported

CUBE-2(config)# CUBE-2(config)#crypto pki authenticate ROOT

Enter the base 64 encoded CA certificate. End with a blank line or the word "quit" on a line by itself

#### ----BEGIN CERTIFICATE----

MIIDezCCAmOgAwIBAgIQMVF/OWq+ELxFC2IdUGvd2jANBgkqhkiG9w0BAQUFADBQ MRIwEAYKCZImiZPyLGQBGRYCbGkxFjAUBgoJkiaJk/IsZAEZFgZzb3BoaWExIjAg BgNVBAMTGXNvcGhpYS1XSU4tM1MxOEpDM0xNMkEtQ0EwHhcNMTQwOTEzMjMzODA2 WhcNMTkwOTEzMjM0ODA1WjBQMRIwEAYKCZImiZPyLGQBGRYCbGkxFjAUBgoJkiaJ k/IsZAEZFgZzb3BoaWExIjAgBgNVBAMTGXNvcGhpYS1XSU4tM1MxOEpDM0xNMkEt Q0EwggEiMA0GCSqGSIb3DQEBAQUAA4IBDwAwggEKAoIBAQC4aywr1oOpTdTrM8Ya R3RkcahbbhR3q7P11uTDUDNM5Pi6P8z3MckfjB/yy6SWr1QnddhyvMG6IGNtVxJ4 eyw0c7jbArXWOemGLOt454A0mCfcbwMhjQBycg9SM1r1Umzad7kOCzj/rD6hMbC4 jXpg6uU8g7eB3LzN1XF93DHjxYCBKMIeG45pqmsOc3mUj1CbCtnYXgno+mfhNzhR HSth02z4X1Gm99v46j/PqGjNRq4WKCwDc45SG3QjJDqDxnRJPKtRdNva66UJfDJp 4YMXQxOSkKMtDEDhH/Eic7CrJ3EywpUpMZAmqh4bmQ7Vo2pnRTbYdaAv/+yr8sMj +FU3AgMBAAGjUTBPMAsGA1UdDwQEAwIBhjAPBgNVHRMBAf8EBTADAQH/MB0GA1Ud DgQWBBTvo1P6OP4LXm9RDv5MbIMk8jnOfDAQBgkrBgEEAYI3FQEEAwIBADANBgkq hkiG9w0BAQUFAAOCAQEAmd7hJ2EEUmuMZrc/qtSJ223loJlpKEPMVi7CrodtWSgu 5mNt1XsgxijYMqD5gJeloq5dmv7efYvOvI2WTCXfwOBJ0on8tgLFwp1+SUJWs95m OXTyoS9krsI2G2kQkjQWniMqPdNxpmJ3C4WvQLPLwtEOSRZRBvsKy6lczrgrV2mZ kx12n5YGrGcXSblPPUddlJep118U+AQC8wkSzfJu0yHJwoH+lrIfgqKUee4x7z6s SCaGddCYr3OK/3Wzs/WjSO2UETvNL3NEtWHDc2t4Y7mmIMSDvGjHZUgGZotwc9kt 9f2dZA0rtgBq4IDtpxkR3CQaauB7wUCpzemHzf+z9Q== -----END CERTIFICATE-----

Certificate has the following attributes: Fingerprint MD5: 511E1008 6D315E03 4B748601 7EE1A0E5 Fingerprint SHA1: 8C35D9FA 8F7A00AC 0AA2FCA8 AAC22D5F D08790BB

% Do you accept this certificate? [yes/no]: yes Trustpoint CA certificate accepted. % Certificate successfully imported

CUBE-2(config)# 6.导入CUBE签名的证书。

# 在记事本中打开证书,将内容从BEGIN CERTIFICATE REQUEST复制并粘贴到END CERTIFICATE REQUEST。

CUBE-2(config)#crypto pki import SUBCA1 certificate

Enter the base 64 encoded certificate. End with a blank line or the word "quit" on a line by itself

#### ----BEGIN CERTIFICATE-----

```
MIIEAjCCAuqgAwIBAgIKQZZrHQABAAAAEzANBgkqhkiG9w0BAQUFADBJMRIwEAYK
CZImiZPyLGQBGRYCbGkxFjAUBgoJkiaJk/IsZAEZFgZzb3BoaWExGzAZBgNVBAMT
EnNvcGhpYS1FWENIMjAxMC1DQTAeFw0xNTA0MDEwMDEzNDFaFw0xNjA0MDEwMDIz
NDFaMBExDzANBgNVBAMTBkNVQkUtMjCCASIwDQYJKoZIhvcNAQEBBQADggEPADCC
AQoCggEBAMCZW+5968CDWKkqfwWFaMWU01QUyqSCHYKvUgxX6i9HYfI9MXCCvRcO
FkcxKycHDrtO3N7cRvHGhq5wFBwgBJniF1NIiCPEb71hBpwub0xel/EenmRwgLNJ
9KWWtN7ECtNCCVbz6sStimTZMc3VLQ8LhxGUHChQKAH/4oIOSMmRTLx4Jf4aZ37p
6FEoRDkd0UcR9SvmFz/v+kGWIeJ600pLFgQ6v1NVk+JEmu21Q8xExkSVFSbsajEG
sJYhdV28QAYLRep3V1UuVPPPaxBAOq8n18w3p+eAq/Z4+v5/mp6NZXMY7QMVVCzT
LnH5iX6kdux1XWFJKc+kmTpNpoGZfzcCAwEAAaOCASIwggEeMA4GA1UdDwEB/wQE
AwIFoDAdBgNVHQ4EFgQU9PbHMHSkYrjJ2+/+hSSMEoma0QIwHwYDVR0jBBgwFoAU
rHWCWSFPSF8hpvWi+u/vLg4TPxMwTwYDVR0fBEgwRjBEoEKgQIY+ZmlsZTovL0VY
Q0gyMDEwLnNvcGhpYS5saS9DZXJ0RW5yb2xsL3NvcGhpYS1FWENIMjAxMC1DQSgx
KS5jcmwwbQYIKwYBBQUHAQEEYTBfMF0GCCsGAQUFBzAChlFmaWx10i8vRVhDSDIw
MTAuc29waGlhLmxpL0NlcnRFbnJvbGwvRVhDSDIwMTAuc29waGlhLmxpX3NvcGhp
YS1FWENIMjAxMC1DQSgxKS5jcnQwDAYDVR0TAQH/BAIwADANBgkqhkiG9w0BAQUF
AAOCAQEAe7EAoXKIAij4vxZuxROOFOfsmjcojU31ac5nrLCbq/FyW7eNblphL0NI
Dt/DlfZ5WK2q3Di+/UL11Dt3KYt9NZ1dLpmccnipbbNZ5LXLoHDkLNqt3qtLfKjv
J6GnnWCxLM181xm1DzZT8VQtiQk5XZ8SC78hbTFtPxGZvfX70v22hekkOL1Dqw4h
/3mtaqxfnslB/J3Fgps1och45BndGiMAWavzRjjOKQaVLgVRvVrPIy3ZKDBaUleR
gsy5uODVSrhwMo3z84r+f03k4QarecgwZE+KfXoTpTAfhiCbLKw0ZyRMXXzWqNfl
iotEQbs52neCwXNwV24aOCChQMw2xw==
----END CERTIFICATE----
```

% Router Certificate successfully imported

<sup>CUBE-2(config)#</sup> 7.将TCP TLS配置为传输协议。

#### 这可以在全局级别或拨号对等体级别执行。

voice service voip

sip

session transport tcp tls

#### 8.为sip-ua分配信任点,此信任点将用于CUBE和CUCM之间的所有sip信令:

sip-ua

crypto signaling remote-addr <cucm pub ip address> 255.255.255.255 trustpoint SUBCA1 crypto signaling remote-addr <cucm sub ip address> 255.255.255.255 trustpoint SUBCA1 或者,可以为来自多维数据集的所有sip信令配置默认信任点:

sip-ua

crypto signaling default trustpoint SUBCA1 9.启用SRTP。

这可以在全局级别或拨号对等体级别执行。

Voice service voip srtp fallback 10.对于SRTP和实时传输协议(RTP)网际互联,需要安全转码器。

如果Cisco IOS®版本为15.2.2T(CUBE 9.0)或更高版本,则可以配置本地转码接口(LTI)转码器以最 小化配置。

LTI转码器不需要SRTP-RTP呼叫的公钥基础设施(PKI)信任点配置。

dspfarm profile 1 transcode universal **security** codec g711ulaw codec g711alaw codec g729ar8 codec g729abr8 maximum sessions 10 associate application CUBE **如果Cisco IOS®低于15.2.2T,则配置SCCP转码器。** 

sccp local GigabitEthernet0/2
sccp ccm 10.106.95.153 identifier 1 priority 1 version 7.0
sccp
!
sccp ccm group 1
bind interface GigabitEthernet0/0
associate ccm 1 priority 1
associate profile 2 register secxcode
!
dspfarm profile 2 transcode universal security

SCCP转码器需要信令信任点,但是,如果使用同一路由器托管转码器,则同一信任点(SUBCA1)可 用于CUBE和转码器。

trustpoint **SUBCA1** codec g711ulaw codec g711alaw codec g729ar8 codec g729abr8 maximum sessions 10 associate application SCCP

```
telephony-service
secure-signaling trustpoint SUBCA1
sdspfarm units 1
sdspfarm transcode sessions 10
sdspfarm tag 1 secxcode
max-ephones 1
max-dn 1
ip source-address 10.106.95.153 port 2000
max-conferences 8 gain -6
transfer-system full-consult
```

## 配置CUCM

1.在所有CUCM节点上生成CallManager CSR。

导航至CM OS Administration > Security > Certificate Management > Generate Certificate Signing Request,如图所示。

| Generate Certificate Sig | ning Request                                                                            |
|--------------------------|-----------------------------------------------------------------------------------------|
| 🔋 Generate 🖳 Close       |                                                                                         |
| Status                   |                                                                                         |
| Warning: Generating      | a new CSR for a specific certificate type will overwrite the existing CSR for that type |
| Generate Certificate Si  | gning Request                                                                           |
| Certificate Purpose*     | CallManager -                                                                           |
| Distribution*            | cmpub 👻                                                                                 |
| Common Name*             | cmpub                                                                                   |
| Subject Alternate Nam    | es (SANs)                                                                               |
| Parent Domain            |                                                                                         |
| Key Length*              | 2048 -                                                                                  |
| Hash Algorithm*          | SHA256 -                                                                                |
| Generate Close           |                                                                                         |
| i *- indicates required  | l item.                                                                                 |

CallManager CSR将具有以下关键属性:

### 2.获取由从属CA签名的所有CM节点的CallManager证书。

使用步骤1中生成的CSR。任何Web服务器证书模板都会工作,确保签名证书至少具有以下密钥使用属性:**数字签名、密钥加密、数**据加密,如图所示。

| Certificate                              |                                                                                             |
|------------------------------------------|---------------------------------------------------------------------------------------------|
| General Details Certification Pa         | th                                                                                          |
| Show: <all></all>                        | •                                                                                           |
| Field                                    | Value ^                                                                                     |
| Valid from<br>Valid to<br>Subject        | Wednesday, March 18, 2015<br>Friday, March 18, 2016 9:22:5<br>cmpub, tac, cisco, bangalore, |
| Enhanced Key Usage                       | Server Authentication (1.3.6                                                                |
| Subject Key Identifier                   | 83 57 36 0b ad e7 54 a2 0b b1<br>KevID = ac 75 82 59 21 4f 48 5                             |
| Digital Signature, Key Encipherme        | ent, Data Encipherment (b0)                                                                 |
|                                          |                                                                                             |
| Learn more about <u>certificate deta</u> | Edit Properties Copy to File                                                                |
|                                          | ОК                                                                                          |

3.从根CA和从属CA上传CA证书作为CallManager-Trust。

导航至CM OS Administration > Security > Certificate Management > Upload Certificate/Certificate链,如图所示。

| Upload Certificate/Certificate chain            |                                                                  |  |
|-------------------------------------------------|------------------------------------------------------------------|--|
| Dipload Close                                   |                                                                  |  |
|                                                 |                                                                  |  |
| Status                                          |                                                                  |  |
| Warning: Uploading a cluster-wi                 | de certificate will distribute it to all servers in this cluster |  |
| Upload Certificate/Certificate ch               | ain                                                              |  |
| Certificate Purpose* CallM                      | anager-trust                                                     |  |
| Description(friendly name)                      |                                                                  |  |
| Upload File                                     | se root.cer                                                      |  |
| Upload Close                                    |                                                                  |  |
| (i) *- indicates required item.                 |                                                                  |  |
| Upload Certificate/Certificate cha              | in                                                               |  |
| Dipload 🖳 Close                                 |                                                                  |  |
| - Status                                        |                                                                  |  |
| Warning: Uploading a cluster-wi                 | de certificate will distribute it to all servers in this cluster |  |
| Upload Certificate/Certificate ch               | ain                                                              |  |
| Certificate Purpose* CallM                      | anager-trust                                                     |  |
| Description(friendly name)                      |                                                                  |  |
| Upload File                                     | subordinate.cer                                                  |  |
| Upload Close                                    |                                                                  |  |
| <ul> <li>*- indicates required item.</li> </ul> |                                                                  |  |

4.如图所示,将CallManager签名证**书上**载为CallManager。

| Upload Certificate/Certificate chain                                                                      |  |  |  |
|----------------------------------------------------------------------------------------------------|--|--|--|
| Upload The Close                                                                                          |  |  |  |
| Status<br>Warning: Uploading a cluster-wide certificate will distribute it to all servers in this cluster |  |  |  |
| Upload Certificate/Certificate chain                                                                      |  |  |  |
| Certificate Purpose* CallManager                                                                          |  |  |  |
| Description(friendly name)     Self-signed certificate       Upload File     Browsecmpub.cer              |  |  |  |
| Upload Close                                                                                              |  |  |  |
| indicates required item.                                                                                  |  |  |  |

5.在发布服务器上更新证书信任列表(CTL)文件(通过CLI)。

admin:utils ctl update CTLFile This operation will update the CTLFile. Do you want to continue? (y/n):

```
Updating CTL file
CTL file Updated
Please Restart the TFTP and Cisco CallManager services on all nodes in the cluster that run
these services
admin:
```

#### 6. 在所有节点上重新启动CallManager和TFTP服务,在发布服务器上重新启动CAPF服务。

7.创建新的SIP中继安全配置文件。

在CM Administration上,导航至System > Security > SIP Trunk Security Profiles > Find。

复制现有非安全SIP中继配置文件以创建新的安全配置文件,如此映像所示。

| SIP Trunk Security Profile Configuration                   |                                                       |  |  |
|------------------------------------------------------------|-------------------------------------------------------|--|--|
| 🔚 Save 🗙 Delete 🗋 Copy 蠀 Res                               | set 🧷 Apply Config 🕂 Add New                          |  |  |
| SIP Trunk Security Profile Informati                       | on                                                    |  |  |
| Name*                                                      | CUBE-2 Secure SIP Trunk Profile                       |  |  |
| Description                                                | Secure SIP Trunk Profile authenticated by null String |  |  |
| Device Security Mode                                       | Encrypted -                                           |  |  |
| Incoming Transport Type*                                   | TLS 🔹                                                 |  |  |
| Outgoing Transport Type                                    | TLS                                                   |  |  |
| Enable Digest Authentication                               |                                                       |  |  |
| Nonce Validity Time (mins)*                                | 600                                                   |  |  |
| X.509 Subject Name                                         | CUBE-2                                                |  |  |
| Incoming Port*                                             | 5061                                                  |  |  |
| Enable Application level authorization                     |                                                       |  |  |
| Accept presence subscription                               |                                                       |  |  |
| Accept out-of-dialog refer**                               |                                                       |  |  |
| Accept unsolicited notification                            |                                                       |  |  |
| Accept replaces header                                     |                                                       |  |  |
| Transmit security status                                   |                                                       |  |  |
| Allow charging header                                      |                                                       |  |  |
| SIP V.150 Outbound SDP Offer Filtering* Use Default Filter |                                                       |  |  |

8. 创建到CUBE的SIP中继。

如图所**示,在**SIP中继上启用SRTP允许。

| Trunk Configuration                                   |                                                     |                            |
|-------------------------------------------------------|-----------------------------------------------------|----------------------------|
| 🔚 Save 🗶 Delete 🎦 Reset 🕂 Add New                     |                                                     |                            |
| AAR Group                                             | < None >                                            | •                          |
| Tunneled Protocol*                                    | None                                                | -                          |
| QSIG Variant*                                         | No Changes                                          | w                          |
| ASN.1 ROSE OID Encoding*                              | No Changes                                          | *                          |
| Packet Capture Mode*                                  | None                                                | •                          |
| Packet Capture Duration                               | 0                                                   |                            |
| Media Termination Point Required                      |                                                     |                            |
| Retry Video Call as Audio                             |                                                     |                            |
| Path Replacement Support                              |                                                     |                            |
| Transmit UTF-8 for Calling Party Name                 |                                                     |                            |
| Transmit UTF-8 Names in QSIG APDU                     |                                                     |                            |
| Unattended Port                                       |                                                     |                            |
| SRTP Allowed When this flag is checked, Encrypted TLS | needs to be configured in the network to provide en | d to end security. Failure |
| Consider Traffic on This Trunk Secure*                | When using both sRTP and TLS                        | •                          |
| Route Class Signaling Enabled*                        | Default                                             | •                          |
| Use Trusted Relay Point*                              | Default                                             | •                          |
| PSTN Access                                           |                                                     |                            |
| Run On All Active Unified CM Nodes                    |                                                     |                            |

# 配置目标端口5061(TLS)并在SIP中继上应用新安全SIP中继安全配置文件,如图所示。

| Trunk Configuration                                                     |                                    |                     |                  | Re     |
|-------------------------------------------------------------------------|------------------------------------|---------------------|------------------|--------|
| 🔚 Save 🗶 Delete 🎦 Reset 🕂 Add                                           | New                                |                     |                  |        |
| SIP Information                                                         |                                    |                     |                  |        |
| Destination Destination Address is an SRV Destination Address is an SRV | ress                               | Destination Address | IPv6 Destination | n Port |
| 1* 10.106.95.153                                                        |                                    |                     | 5061             |        |
| MTP Preferred Originating Codec*<br>BLF Presence Group*                 | 711ulaw<br>Standard Presence group | <i>▼</i>            |                  |        |
| SIP Trunk Security Profile*                                             | CUBE-2 Secure SIP Trunk Profile    | -                   |                  |        |
| Rerouting Calling Search Space                                          | < None >                           | •                   |                  |        |
| Out-Of-Dialog Refer Calling Search Space                                | < None >                           | -                   |                  |        |
| SUBSCRIBE Calling Search Space                                          | < None >                           | -                   |                  |        |
| SIP Profile*                                                            | Standard SIP Profile               | ▼ View              | Details          |        |
| DTMF Signaling Method*                                                  | No Preference                      | -                   |                  |        |

# 验证

使用本部分可确认配置能否正常运行。

show sip-ua connections tcp tls detail show call active voice brief

#### e.g.

Secure-CUBE#show sip-ua connections tcp tls detail Total active connections : 2 No. of send failures : 0 No. of remote closures : 13 No. of conn. failures : 0 No. of inactive conn. ageouts : 0 TLS client handshake failures : 0 TLS server handshake failures : 0 -----Printing Detailed Connection Report-----Note: \*\* Tuples with no matching socket entry - Do 'clear sip <tcp[tls]/udp> conn t ipv4:<addr>:<port>' to overcome this error condition ++ Tuples with mismatched address/port entry - Do 'clear sip <tcp[tls]/udp> conn t ipv4:<addr>:<port> id <connid>' to overcome this error condition Remote-Agent:10.106.95.151, Connections-Count:2

----- SIP Transport Layer Listen Sockets ----- Conn-Id Local-Address

-----

2 [10.106.95.153]:5061

#### 使用LTI转码**器时,会**捕获show call active voice brief命令的输出。

Telephony call-legs: 0 SIP call-legs: 2 H323 call-legs: 0 Call agent controlled call-legs: 0 SCCP call-legs: 0 Multicast call-legs: 0 Total call-legs: 2 1283 : 33 357052840ms.1 (23:57:23.929 IST Sun Feb 15 2015) +2270 pid:3 Answer 3001 active dur 00:00:08 tx:383/61280 rx:371/59360 dscp:0 media:0 audio tos:0xB8 video tos:0x0 IP 10.106.95.132:17172 SRTP: off rtt:0ms pl:0/0ms lost:0/0/0 delay:0/0/0ms g711ulaw TextRelay: off Transcoded: Yes media inactive detected:n media contrl rcvd:n/a timestamp:n/a long duration call detected:n long duration call duration:n/a timestamp:n/a LostPacketRate:0.00 OutOfOrderRate:0.00 1283 : 34 357052840ms.2 (23:57:23.929 IST Sun Feb 15 2015) +2270 pid:1 Originate 2001 active dur 00:00:08 tx:371/60844 rx:383/62812 dscp:0 media:0 audio tos:0xB8 video tos:0x0 IP 10.65.58.24:24584 SRTP: on rtt:0ms pl:0/0ms lost:0/0/0 delay:0/0/0ms g711ulaw TextRelay: off Transcoded: Yes media inactive detected:n media contrl rcvd:n/a timestamp:n/a long duration call detected:n long duration call duration:n/a timestamp:n/a LostPacketRate:0.00 OutOfOrderRate:0.00

此外,当在Cisco IP电话和CUBE或网关之间进行SRTP加密呼叫时,IP电话上会显示锁图标。

故障排除

## 本部分提供了可用于对配置进行故障排除的信息。

这些调试有助于排除PKI/TLS/SIP/SRTP问题。

debug crypto pki{ API | callbacks | messages | scep | server | transactions | validation }
debug ssl openssl { errors | ext | msg | states }
debug srtp {api | events }
debug ccsip {messages | error | events | states | all }
debug voip ccapi inout